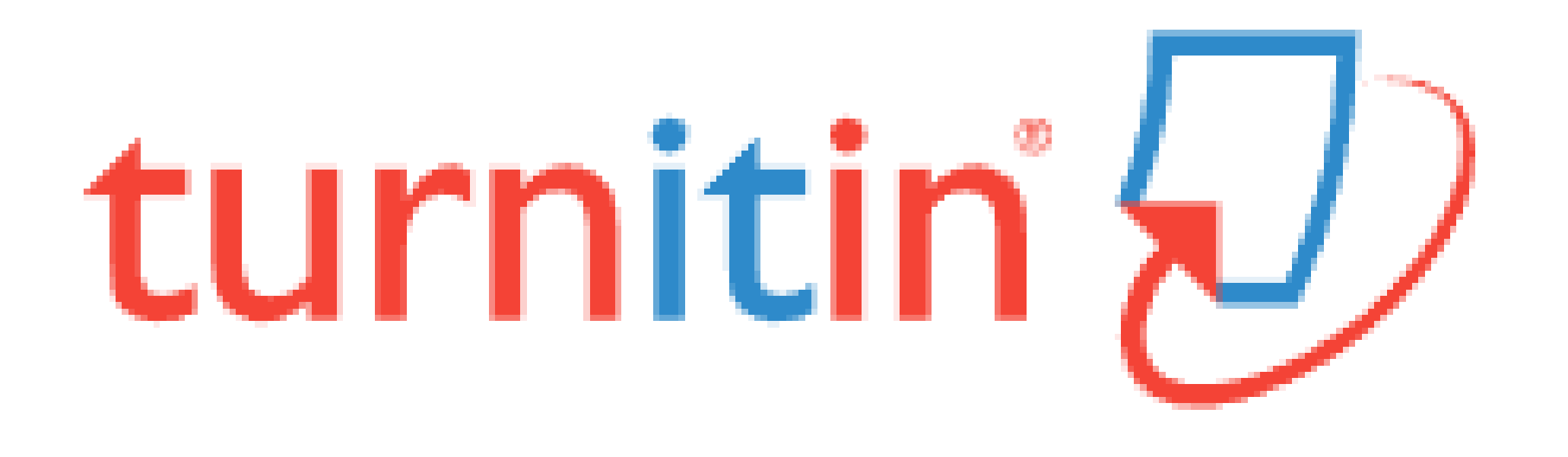

## Similarity Checker 'turn it in' Guide for self-checking

#### <Contents>

- Turn it in ?
- <u>Create an Account</u>
- <u>Submitting a Paper</u>
- <u>Viewing Originality Reports</u>
- Grammar Check

#### **UNIST Library**

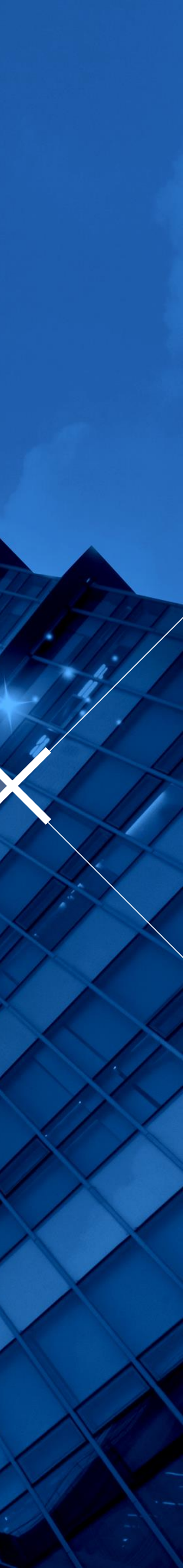

#### Turn it in ?

#### • <u>www.turnitin.com</u>

- Turn it in is a similarity checking program to check originality of students' works and prevent plagiarism.
- It compares papers against Internet pages, subscription repository of periodicals, journals, publications and repository of previously submitted papers.
- Related information and guides
   : UNIST Library → Research Supports
   → Plagiarism Prevention Tool

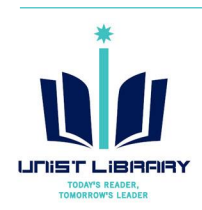

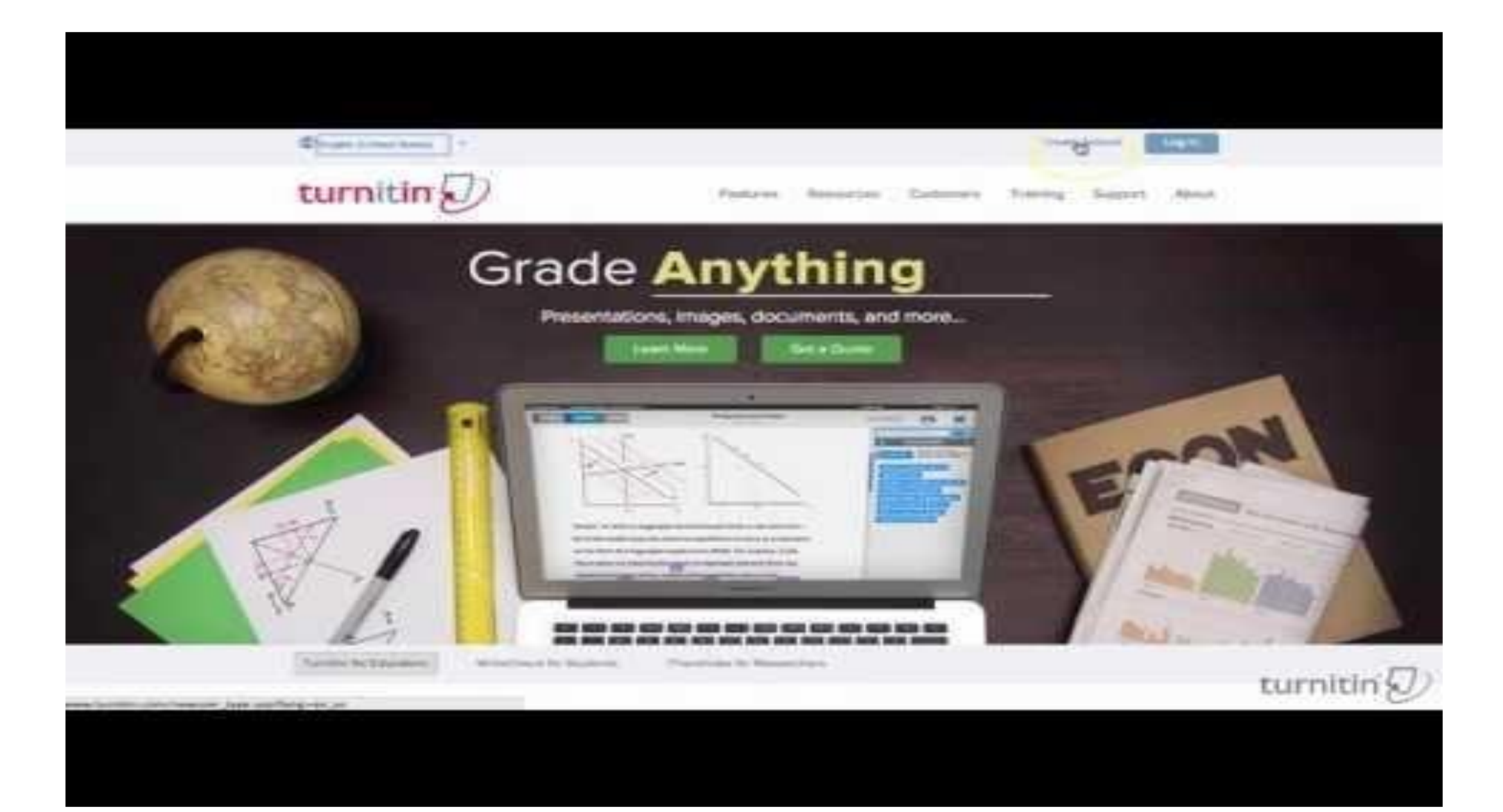

#### **Turn it in Quick Start Training Video (English)** https://youtu.be/AC3GB-FOMvY

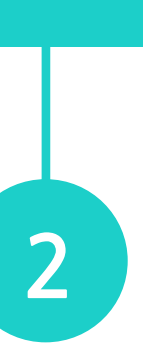

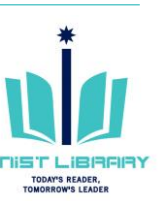

## **Create an Account: Self-Checking**

- Turn it in (<u>www.turnitin.com</u>)  $\rightarrow$  <u>Create Account</u> (1)
- Create a New Account  $\rightarrow$  Student
- ③ Enter a given Class ID and your information

X Class ID & enrollment key are available on the library website <u>'Plagiarism Prevention Tool' menu.</u> (Log in is required) ※ e-mail Address (= turn it in account): Enter your UNIST e-mail X Account for instructor role: Contact the library (ext. 1405)

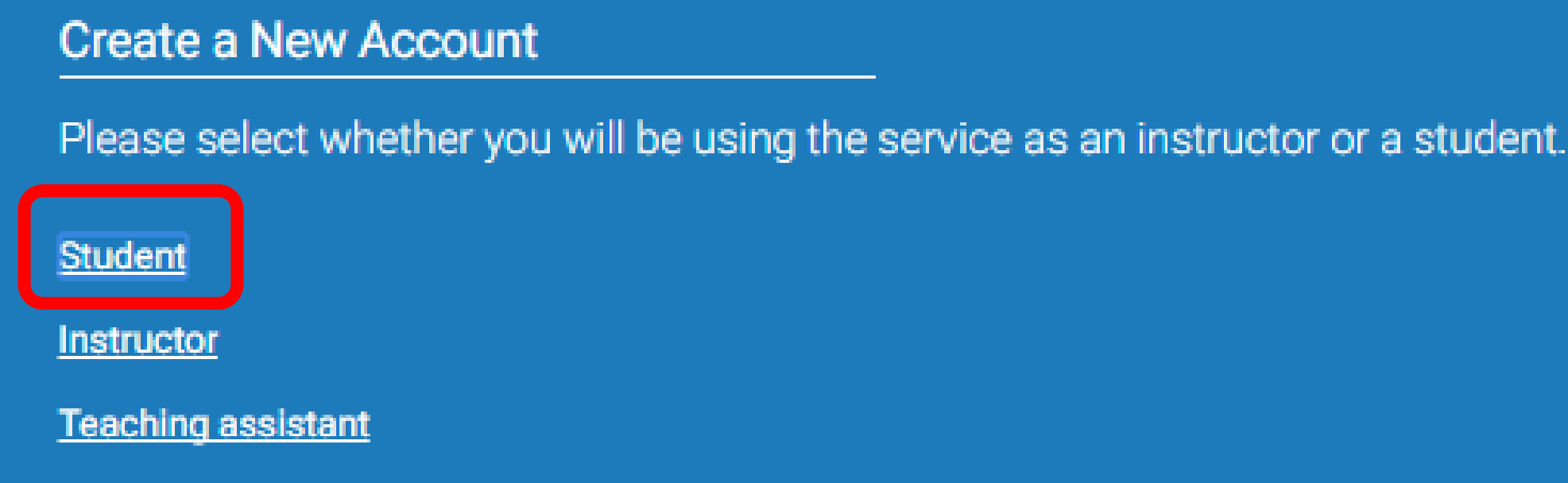

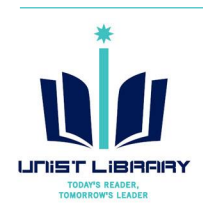

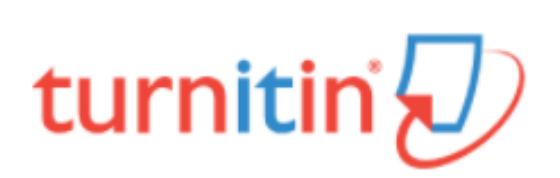

#### Create a User Profile

#### Have You Ever Used Turnitin?

If you've used Turnitin before, you can use the same email and password to log in. You can keep all your papers and grades together, even if you're now in a different class or a different school!

Email address

Password (Login to Turnitin)

Forgot your password? Click here.

Create a New Account

Please select whether you will be using the service as an instructor or a student.

Login

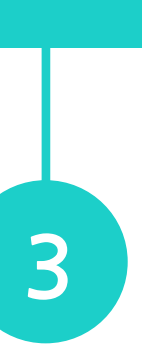

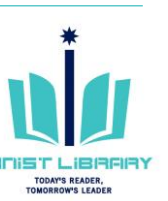

#### **Submitting a Paper**

#### ① Select a class for self-check

Self Check for Student (Undergraduate & Gr.,

|                                                                                                    |                                                  |                     | UNIST Adminis | trator   User Info   Messages | Student 🔻   Eng | lish 🔻 丨 🕐 | Help   Logout |
|----------------------------------------------------------------------------------------------------|--------------------------------------------------|---------------------|---------------|-------------------------------|-----------------|------------|---------------|
| turnitin                                                                                                    |                                                  |                     |               |                               |                 |            |               |
| All Classes                                                                                                    | Enroll in a Class                                | What is Plagiarism? | Citation Help |                               |                 |            |               |
| NOW VIEWING: HOME                                                                                                    |                                                  |                     |               |                               |                 |            |               |
| About this page<br>This is your student homepage. The homepage shows the classes you are enrolled in. To enroll in a new class, click the enroll in a class button. Click a class name to<br>open your class homepage for the class. From your homepage, you can submit a paper. For more information on how to submit, please see our help page. |                                                  |                     |               |                               |                 |            |               |
| Ulsan National Institute of Science and Technology                                                                                                    |                                                  |                     |               |                               |                 |            |               |
| Class ID                                                                                                    | Class ID Class name Instructor Status Drop class |                     |               |                               |                 |            | Drop class    |

Administrator UNIST

ŵ

Active

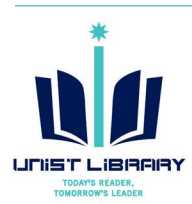

5402739

#### ② Click the Submit button to upload a file

|                                                                                                    |                                                                       |                | UNIST      | Administrator | User Info | Messages   | Student <del>-</del> | English 🕶 | ⑦ Help  | Logout |
|----------------------------------------------------------------------------------------------------|-----------------------------------------------------------------------|----------------|------------|---------------|-----------|------------|----------------------|-----------|---------|--------|
| turnitin                                                                                                    |                                                                       |                |            |               |           |            |                      |           |         |        |
| Class Portfolio                                                                                                    | Peer Review                                                           | My Grades      | Discussion | Calendar      |           |            |                      |           |         |        |
| NOW VIEWING: HO                                                                                                    | NOW VIEWING: HOME > SELF CHECK FOR STUDENT (UNDERGRADUATE & GRADUATE) |                |            |               |           |            |                      |           |         |        |
|                                                                                                    | Class Homepage                                                        |                |            |               |           |            |                      |           |         |        |
| This is your class homepage. To submit to an assignment click on the "Submit" button to the right of the assignment name. If the Submit button is grayed out, no submissions can be made to the assignment. If resubmissions are allowed the submit button will read "Resubmit" after you make your first submission to the assignment. To view the paper you have submitted, click the "View" button. Once the assignment's post date has passed, you will also be able to view the feedback left on your paper by clicking the "View" button. |                                                                       |                |            |               |           |            |                      |           |         |        |
| Assignment Inbox: Self Check for Student (Undergraduate & Graduate)                                                                                                    |                                                                       |                |            |               |           |            |                      |           |         |        |
|                                                                                                    |                                                                       |                |            | Ir            | nfo       | Similarity |                      |           |         |        |
| Self Check-1 (N                                                                                                    | OT store in the turnit                                                | in repository) |            | (             | D         |            | s                    | ubmit 🛛 🗸 | iew 🚺 土 |        |
| Self Check-2 (NOT store in the turnitin repository)                                                                                                    |                                                                       |                |            | (             | D         |            | s                    | ubmit 🛛 V | iew 🛛 土 | ]      |
| Self Check-3 (N                                                                                                    | OT store in the turnit                                                | in repository) |            | (             | Ð         |            | s                    | ubmit V   | iew 🖡   |        |

X All files for self-check will not be stored in the turn it in student paper repository. It means your paper will not be checked against other students' submissions.

()

Self Check-4 (NOT store in the turnitin repository)

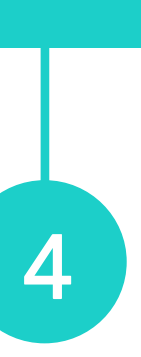

Ŀ

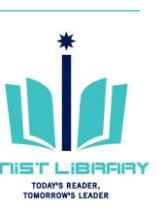

## Submitting a Paper

③ Upload your paper

- Requirements for file upload
   : Less than 40MB, at least 20 words of text, Maxim paper length is 400 pages
- File types allowed

   Microsoft Word, Excel, PowerPoint, WordPerfect,
   PostScript, PDF, HTML, RTF, OpenOffice (ODT), Har
   (HWP), Google Docs, and plain text

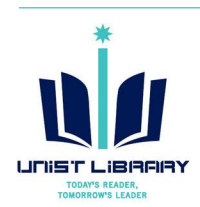

|      | turnitin 2                                                                                                    | Student ▼ English ▼ (2) Help Logout     |
|------|----------------------------------------------------------------------------------------------------|-----------------------------------------|
|      | Class Portfolio Peer Review My Grades Discussion Calendar                                                                                                    |                                         |
|      | NOW VIEWING: HOME > SELF CHECK FOR STUDENT (UNDERGRADUATE & GRADUATE)                                                                                                    |                                         |
|      | Submit: Single File Upload -                                                                                                    | STEP OO                                 |
| านm  | First name                                                                                                    |                                         |
|      | Administrator                                                                                                    |                                         |
|      | Last name                                                                                                    |                                         |
|      | UNIST                                                                                                    |                                         |
|      | Submission title                                                                                                    |                                         |
|      |                                                                                                    |                                         |
| ,    |                                                                                                    |                                         |
| ngul | What can I submit?                                                                                                    |                                         |
| igui | Choose the file you want to upload to Turnitin:                                                                                                    |                                         |
|      | Choose from this computer                                                                                                    |                                         |
|      | Chasse from Drophov                                                                                                    |                                         |
|      |                                                                                                    |                                         |
|      | Choose from Google Drive                                                                                                    |                                         |
|      |                                                                                                    |                                         |
|      | We take your privacy very seriously. We do not share your details for marketing purposes with any e<br>be shared with our third party partners ONLY so that we may offer our service. | xternal companies. Your information may |
|      | Upload Cancel                                                                                                    |                                         |

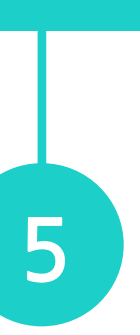

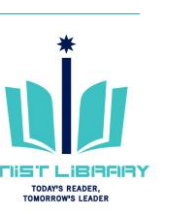

## **Submitting a Paper**

| ④ Confirming your submission                                                                                                    | 5 Viewing a similarity report                                                                                                    |
|----------------------------------------------------------------------------------------------------|----------------------------------------------------------------------------------------------------|
| UNIST Administrator User Info Messages Student - English - O Help Logout                                                                                                    | UNIST Administrator User Info Messages Student - English - 🕜 Help Logout                                                                                                    |
| Class Portfolio       Peer Review       My Grades       Discussion       Calendar         NOW VIEWING: HOME > SELF CHECK FOR STUDENT (UNDERGRADUATE & GRADUATE)       STEP • • • • • • • • • • • • • • • • • • •                                                                                                    | Class Portfolio       Peer Review       My Grades       Discussion       Calendar         NOW VIEWING: HOME > SELF CHECK FOR STUDENT (UNDERGRADUATE & GRADUATE )       Class Homopage                                                                                                    |
| Please confirm that this is the file you would like to submit                                                                                                    | This is your class homepage. To submit to an assignment click on the "Submit" button to the right of the assignment name. If the Submit button is grayed out, no submissions can be made to the assignment. If resubmissions are allowed the submit button will read "Resubmit" after you make your first submission to the assignment. To view the paper you have submitted, click the "View" button. Once the assignment's post date has passed, you will also be able to view the feedback left on your paper by clicking the "View" button. |
| Author:       I age 1       II         UNIST Administrator       IIIIIIIIIIIIIIIIIIIIIIIIIIIIIIIIIIII                                                                                                    | Assignment Inbox: Self Check for Student (Undergraduate & Graduate)         Info       Similarity         Self Check-1 (NOT store in the turnitin repository)       ①       27%       Resubmit       View       L                                                                                                    |
| File number       the file number         turn it in_Originality Check.docx       the file size:         File size:       the file size:         14.81K       Page count:         2       The data size of a size of the file size of a size of the file size of the file si | <ul> <li>Result: Percentage of similarity</li> <li>X A first similarity reports is usually available in 5~10 minutes, it der</li> </ul>                                                                                                    |
| 731         Character count:<br>3948                                                                                                    | length of submitted paper.                                                                                                    |
| We take your privacy very seriously. We do not share your details for marketing purposes with any external companies. Your information may be shared with our third party partners ONLY so that we may offer our service.                                                                                                    | ※ You can resubmit files to each 'Self-Check' menu. After 3 resubmis<br>need to wait 24 hours after a resubmission to see a new Similarity Re                                                                                                    |
| Confirm                                                                                                    | $\times$ If you can not get a result report, please contact the library.                                                                                                    |

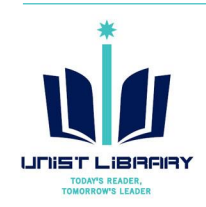

pends on the

ssions, you will eport.

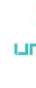

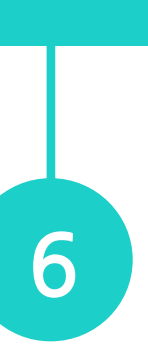

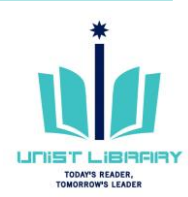

## **Viewing Originality Reports**

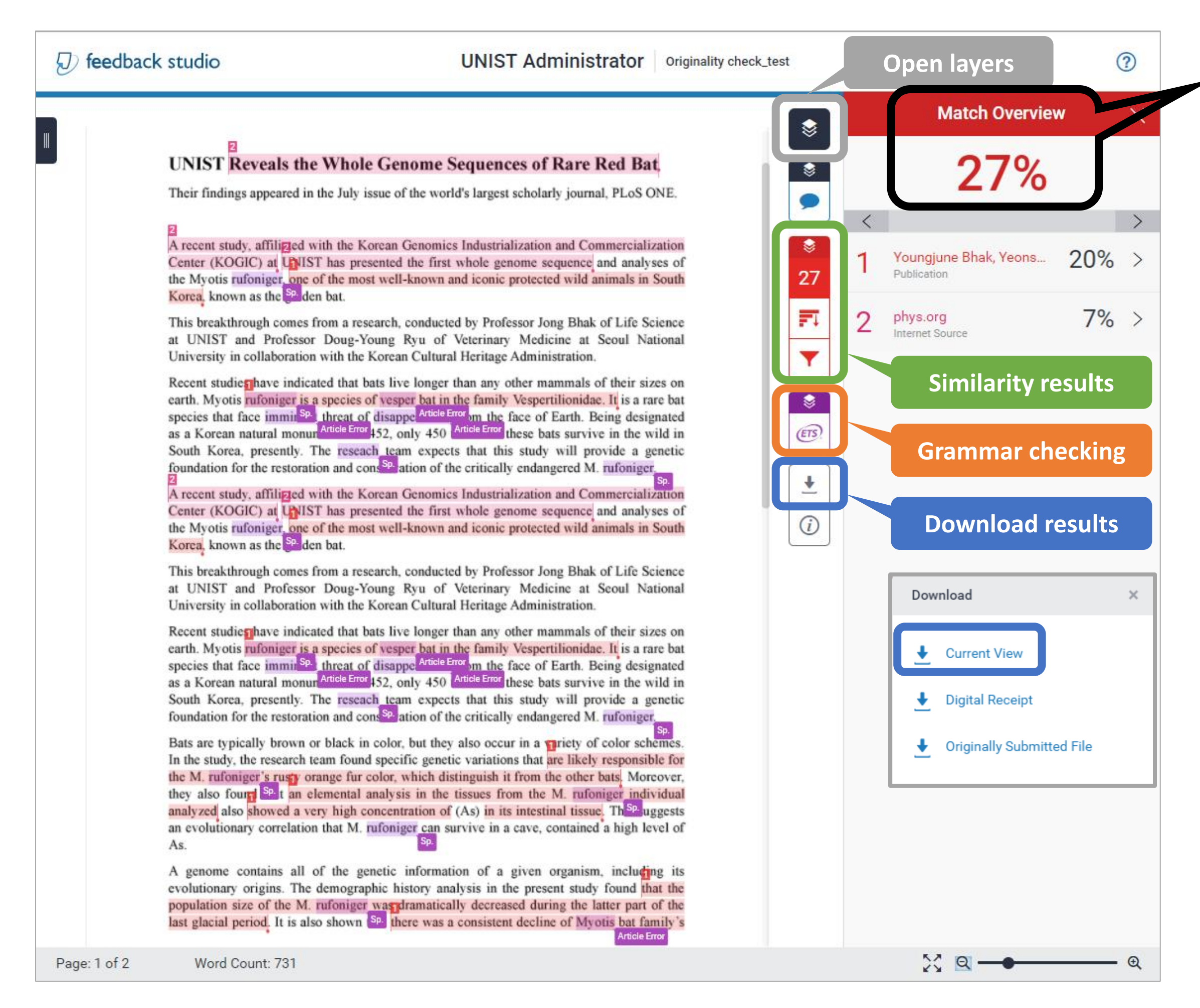

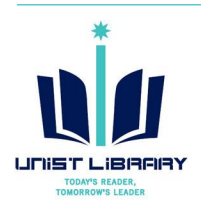

#### Similarity index (%)

- : The percentage of the text in your paper that matched sources in turn it in database.
- Result paper: Download → Current View
   ※ The result pages are on the last section of the downloaded PDF file.

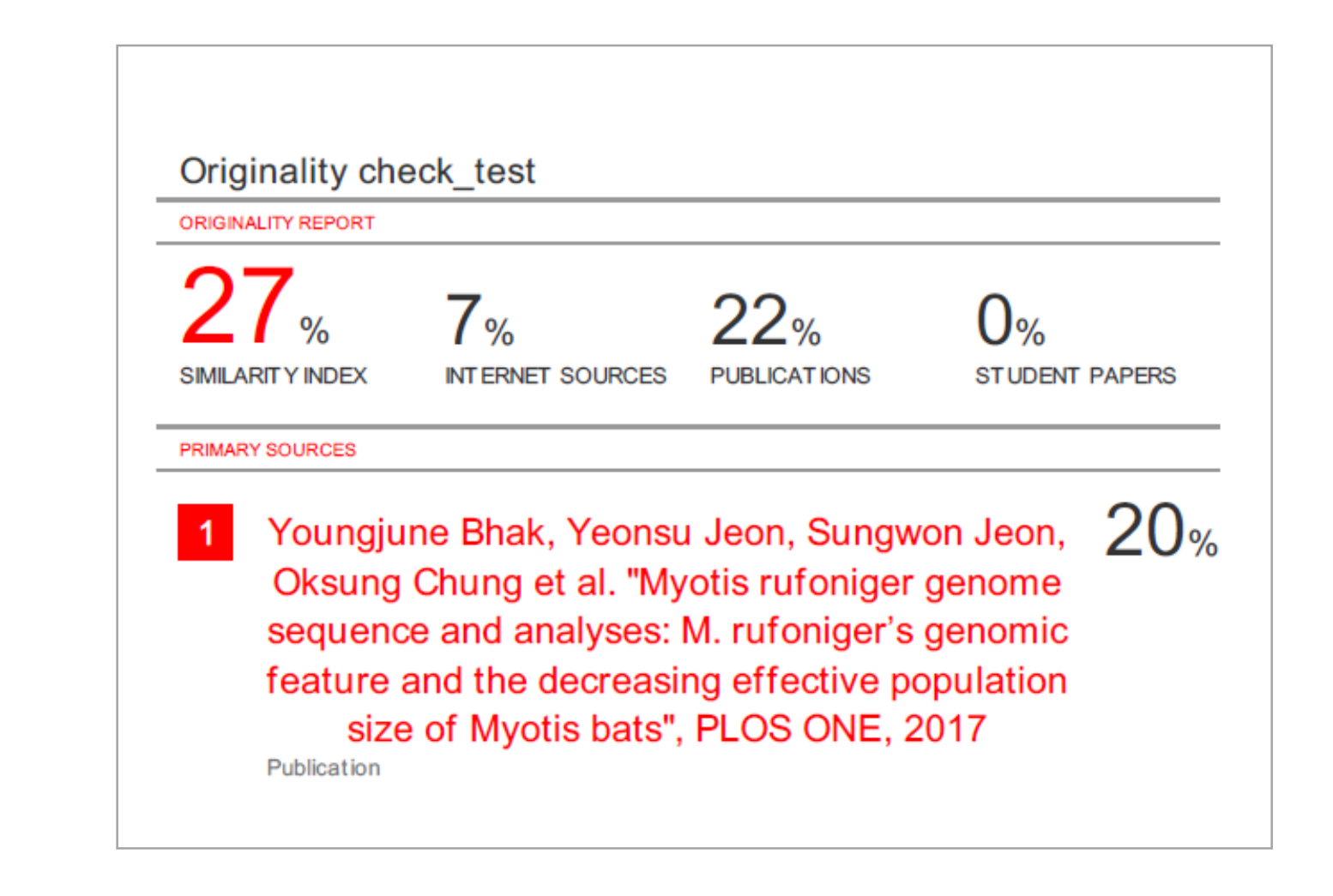

Example : Similarity report

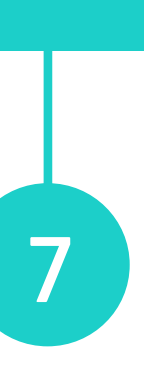

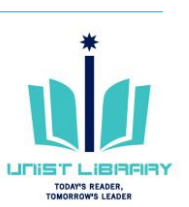

#### **Grammar Check**

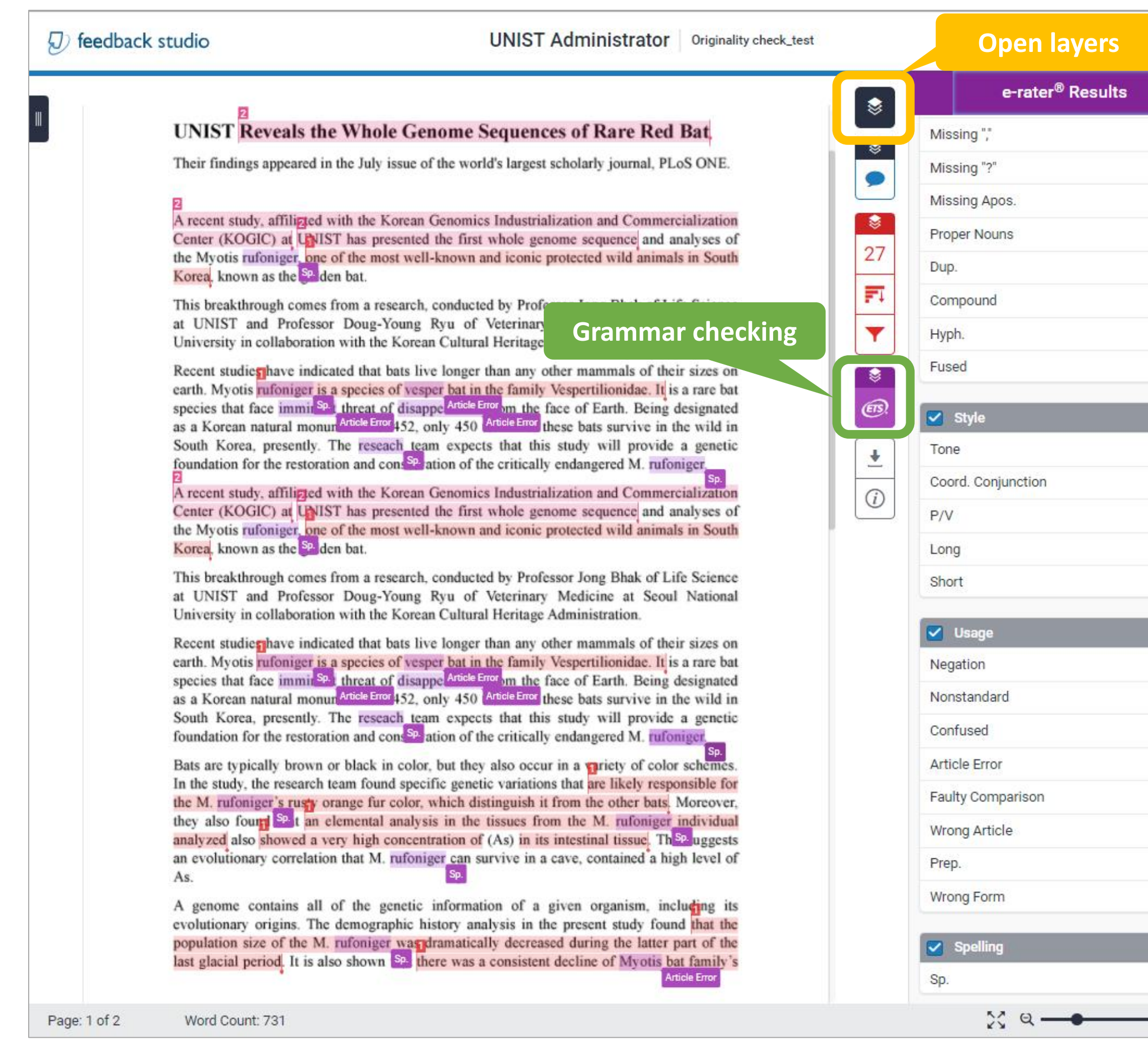

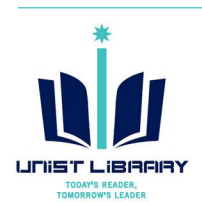

# e-rater Grammar Check (Developed by ETS) It automatically checks submissions for grammar, usage, mechanics, style and spelling errors. Results are available on the 'e-rater' tab on the originality report.

ea, presently. The reseach team expects that for the restoration and cons<sup>Sp.</sup> ation of the criti

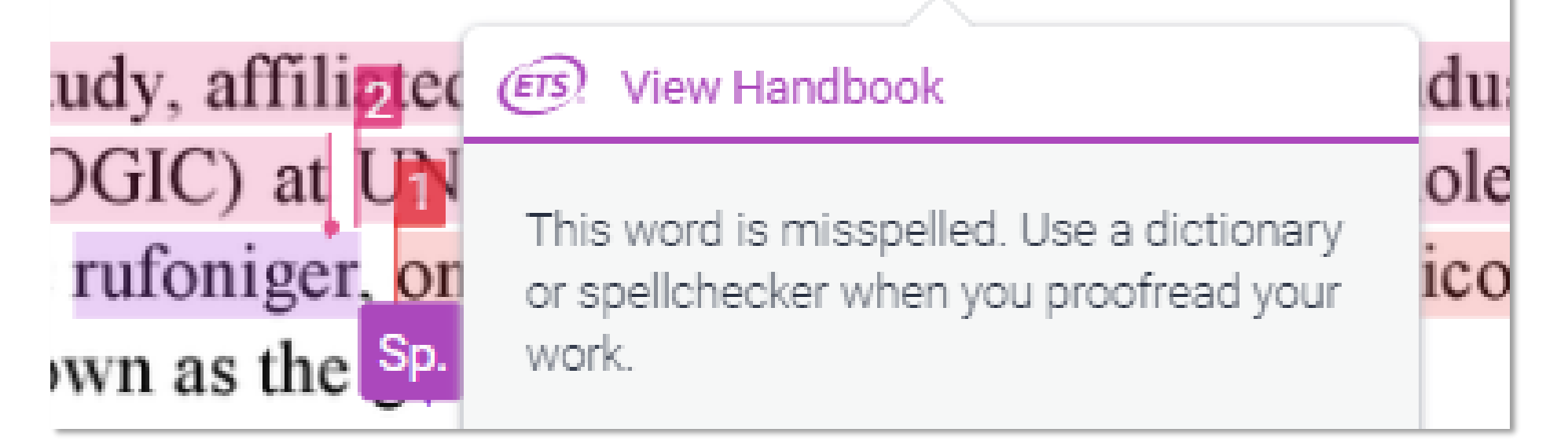

 $\times$  Maximum 64,000 characters are available to check automatically.

% e-rater settings: Advanced level, US & UK English Dictionaries

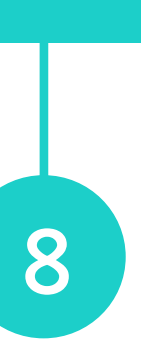

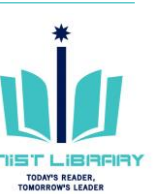

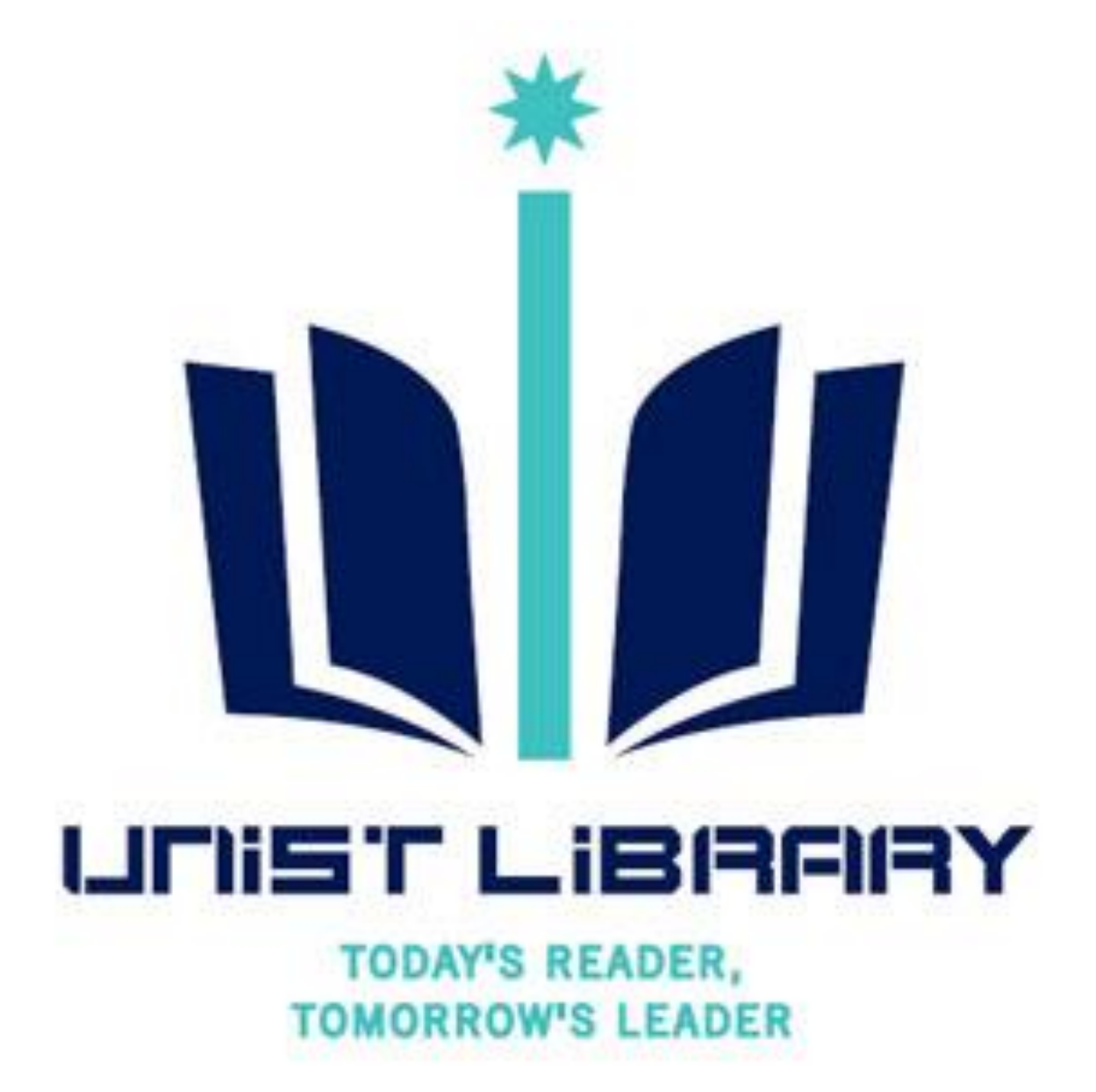

## **Question?**

Kwon, Yulee, UNIST Library (27 1405, kyl7539@unist.ac.kr)